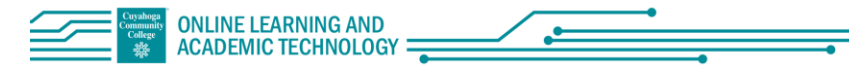

## Webex In Blackboard: Authorization Expiration Known Issue

12/9/2020

If the Webex tool page in Blackboard has not been accessed within approximately 30 days, the user will receive the following warning:

"Your webex authorization has expired. Please reauthorize webex."

|                                      |           | 07                    |                   |                          |
|--------------------------------------|-----------|-----------------------|-------------------|--------------------------|
| Your webex a                         | uthorizat | ion has expired. Plea | ase reauthorize v | webex.                   |
| Name                                 |           |                       |                   | Choose Session Type      |
| CSP new meeting                      |           |                       |                   | Meeting Training Event   |
| Meeting date                         |           |                       |                   | Recurrence               |
| December 8, 2020 1:00 PM (GMT-05:00) |           |                       | *                 | 🕑 No Repeat Daily Weekly |
| Duration                             |           |                       |                   | Monthly                  |
| 1 hrs                                | ٠         | 0 mins                | 34                |                          |
| -                                    |           |                       |                   |                          |
| Create Meeting                       |           |                       |                   |                          |

## To resolve the issue:

Log out of Webex in Blackboard by selecting the "Log out of Webex" icon,

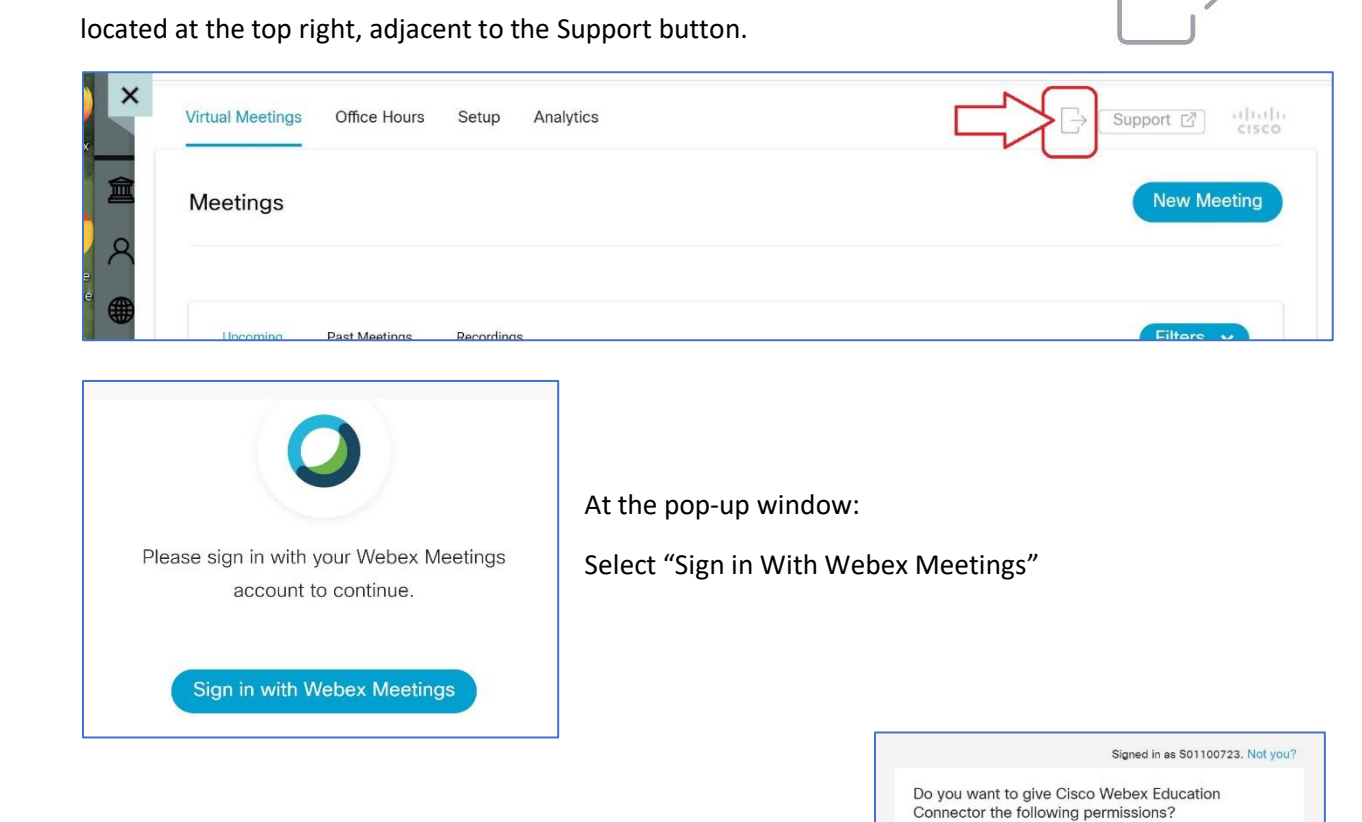

At the new pop-up window, verify your S number at the top

Select "Accept".

Access your Webex meeting data

Manage your meetings
Manage your recordings

You will now have access to Webex in Blackboard again.